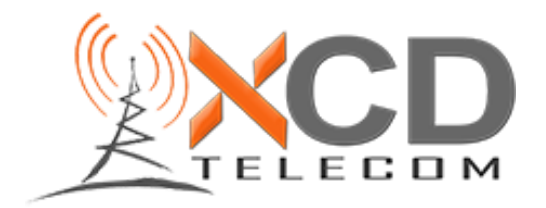

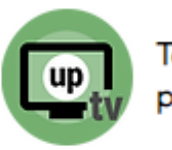

## Procédure d'installation de l'application UpTélé - Chromecast

1 : À Partir de l'écran d'accueil, allez complètement à droite pour accéder aux paramètres

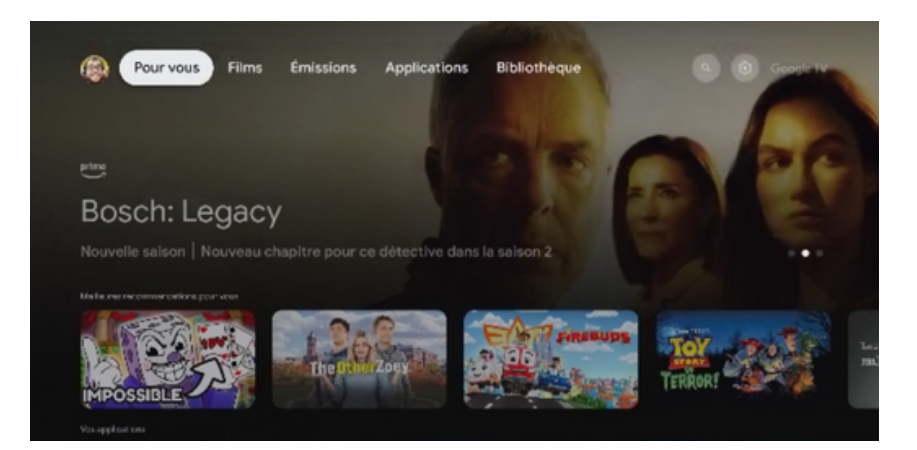

2 : Entrez dans les paramètres (l'engrenage)

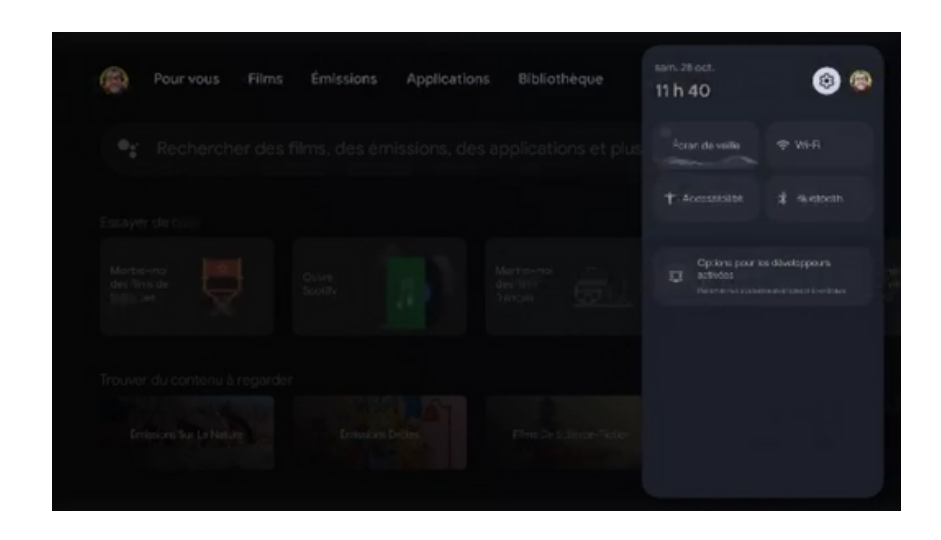

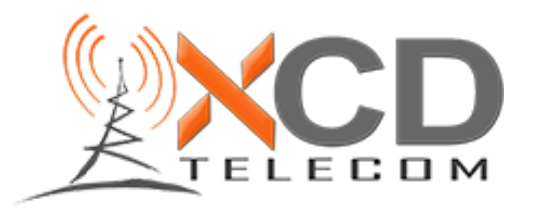

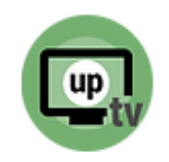

Comptes et connexion

Confidentialité

Applications

۲

0

Télévision propulsée par Uptélé Inc.

3 : Descendez et sélectionner "Système"

4 : Sélectionnez à Propos

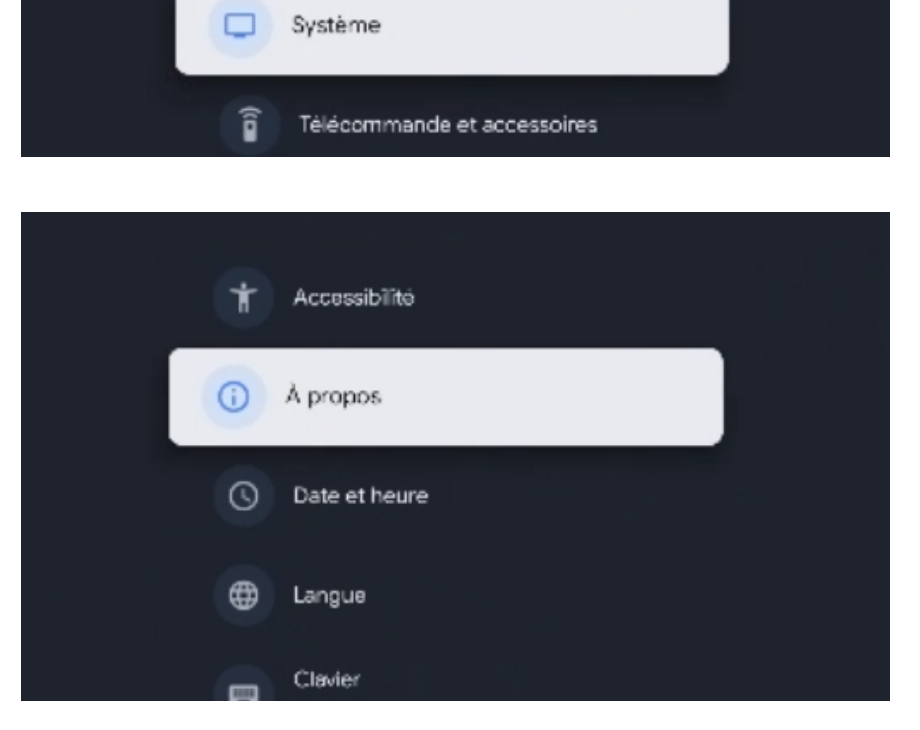

5: Cliquez plusieurs fois d'affilée sur "Version d'Android TV" (En bas) jusqu'à temps que le message "Inutile, Vous êtes déjà développeur " s'affiche

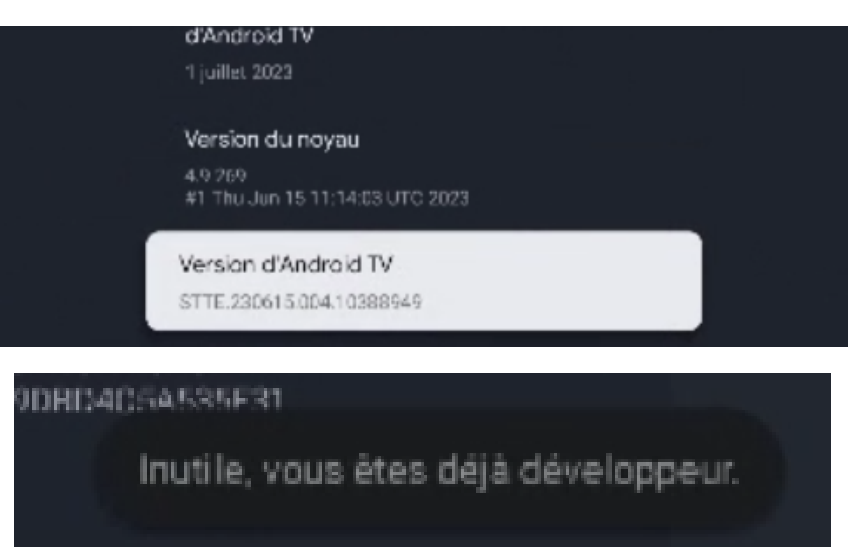

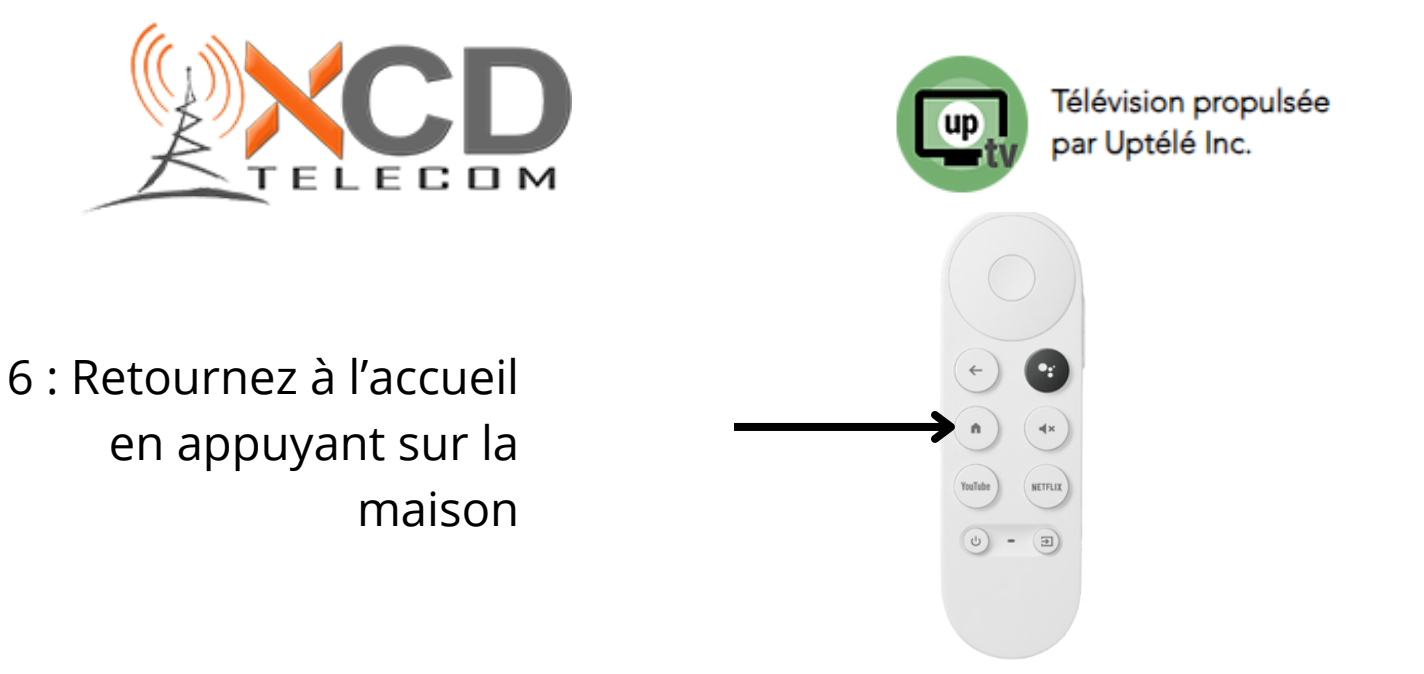

7 : Rendez vous sur la loupe à droite

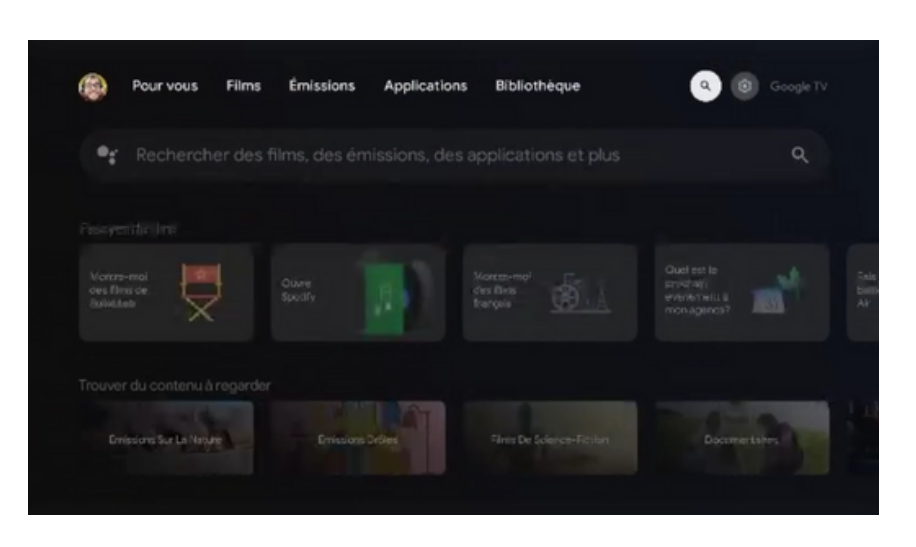

8 : Inscrivez Downloader et ensuite appuyez sur la loupe en bas à droite

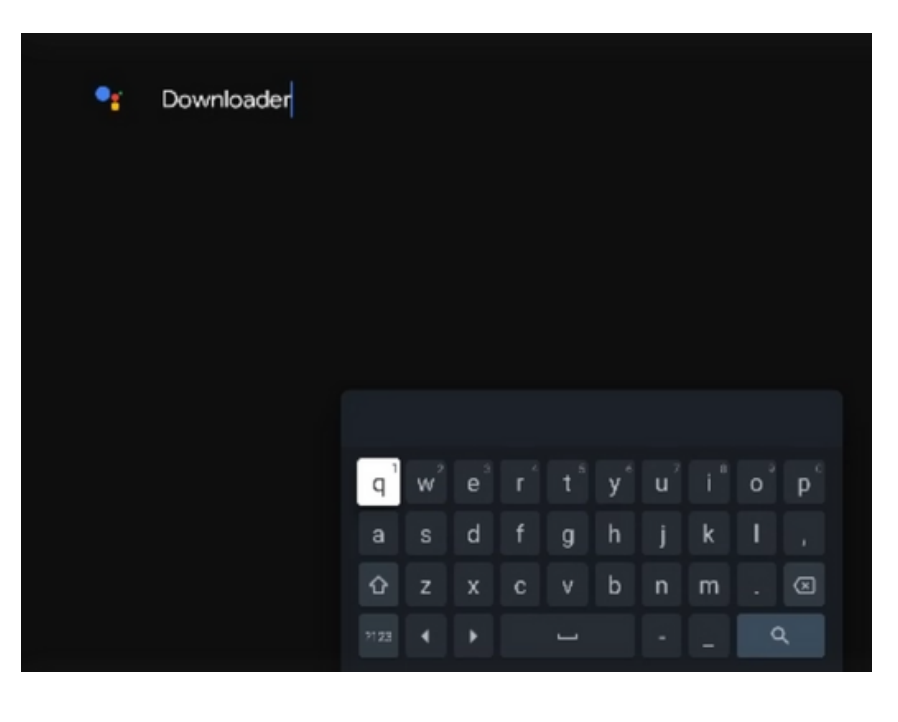

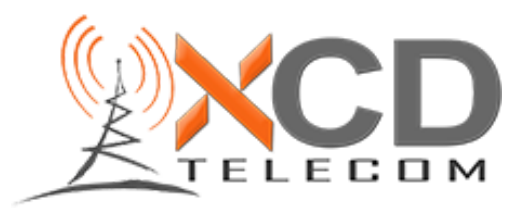

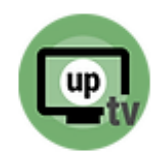

9 : Sélectionnez Downloader

10 : Cliquez sur Installer et lorsqu'il sera installé, cliquez sur Ouvrir

11 : Lors de la première ouverture, vous devez AUTORISER que Downloader accède à vos fichiers

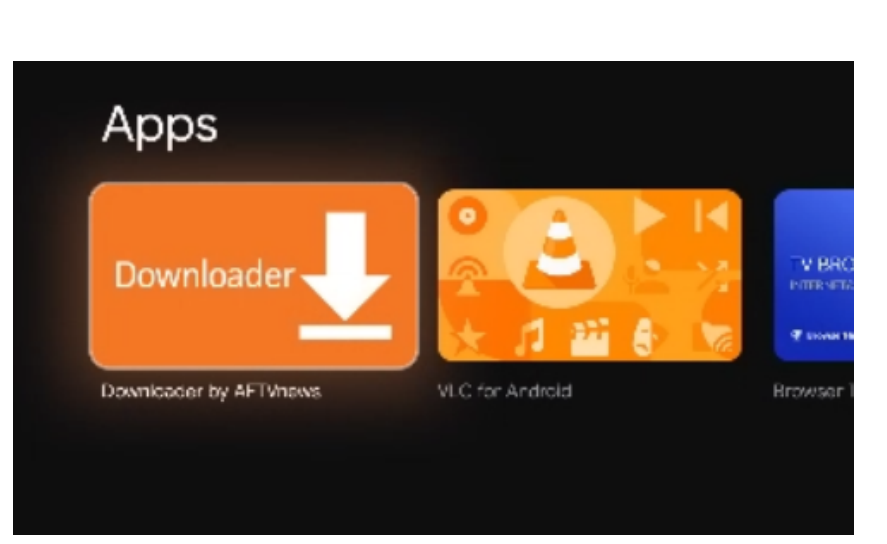

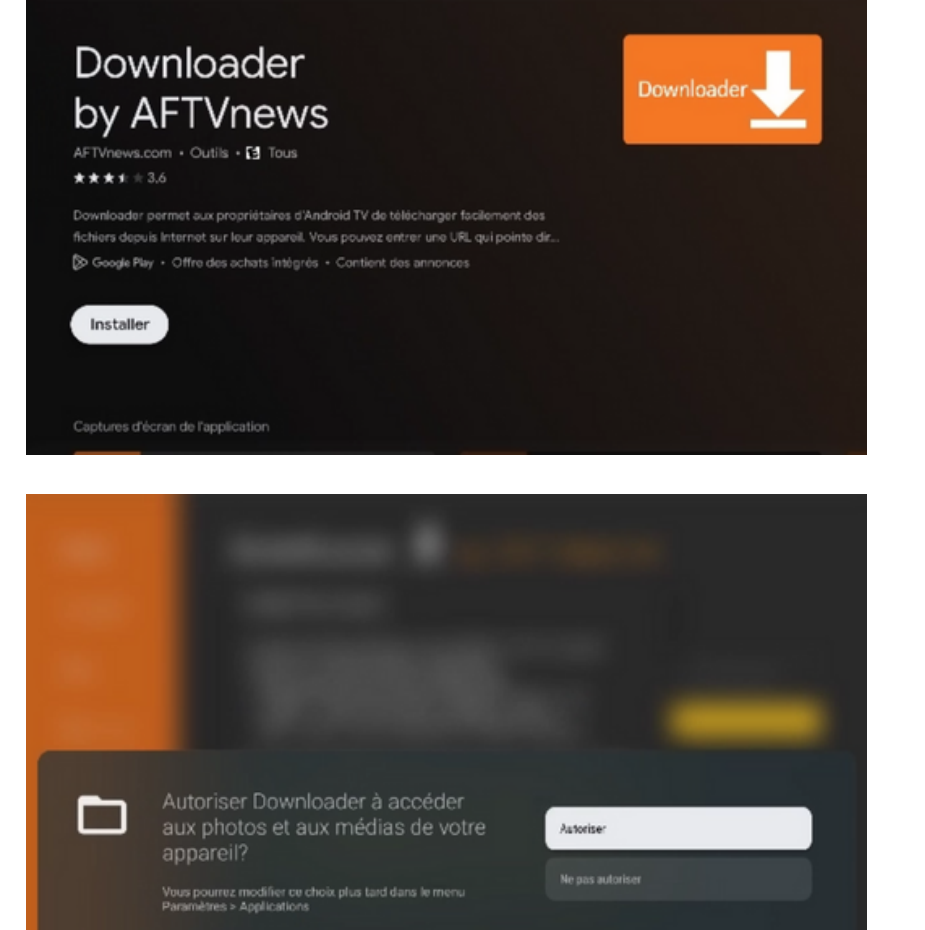

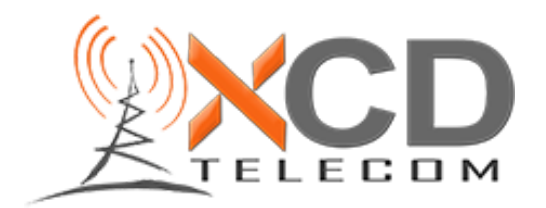

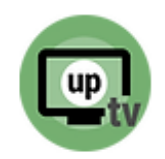

## 12 : Cliquez sur OK

13 : Dans la barre de recherche, allez y inscrire de code 818417 et appuyez sur le bouton -> en bas à droite

> 14 : L'appli va maintenant se télécharger, ensuite sélectrionnez "Install"

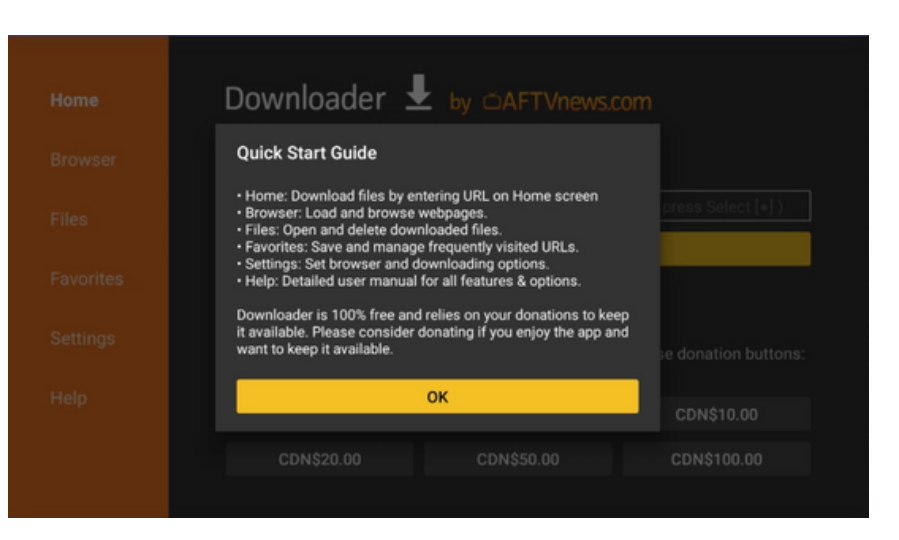

| Home      | Downloader 🚽 by 🛎 AFTVnews.com                                                                                                    |  |  |  |  |  |  |  |  |
|-----------|----------------------------------------------------------------------------------------------------|--|--|--|--|--|--|--|--|
| Browser   |                                                                                                    |  |  |  |  |  |  |  |  |
| Files     | Enter a URL, Search Term, or Short Code: 818417                                                                                                    |  |  |  |  |  |  |  |  |
| Favorites | Go                                                                                                    |  |  |  |  |  |  |  |  |
| Settings  | Maintenez le doigt sur 🌷 pour commencer à parler                                                                                                    |  |  |  |  |  |  |  |  |
|           | q <sup>1</sup> w <sup>2</sup> e <sup>2</sup> r <sup>°</sup> t <sup>*</sup> y <sup>°</sup> u <sup>2</sup> i <sup>°</sup> o <sup>°</sup> p <sup>°</sup> |  |  |  |  |  |  |  |  |
| Help      | asdfghjkl,                                                                                                    |  |  |  |  |  |  |  |  |
|           |                                                                                                    |  |  |  |  |  |  |  |  |
|           |                                                                                                    |  |  |  |  |  |  |  |  |

| Votre vie privée est notre priorité<br>[Nom du client] et nos partenaires technologiques vous demandent de consentir à l'utilisation de cookies                                                                                                    |                                                                |  |  |  |  |  |  |  |  |
|----------------------------------------------------------------------------------------------------|----------------------------------------------------------------|--|--|--|--|--|--|--|--|
| Status                                                                                                    | clure l'utilisation<br>Ser la meilleure<br>comment vos données |  |  |  |  |  |  |  |  |
| File downloaded successfully to:<br>/sdcard/Downloader/epgapp.apk                                                                                                    | ontenu, études                                                 |  |  |  |  |  |  |  |  |
| Install Delete Done                                                                                                    | ce site, mais si vous ne le<br>ur ce site ne seront            |  |  |  |  |  |  |  |  |
| page pour rouvrir les roies pourée incominence paramètres dont monte<br>page pour rouvrir les préférences de confidentialité et gérer le paramètre<br>Gurces et de les paramètres de la confidentialité et gérer le paramètre<br>durces et de la confidentialité et gérer le paramètre | an en unisan i e señ en bas de la                              |  |  |  |  |  |  |  |  |

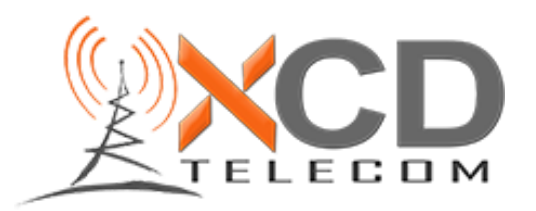

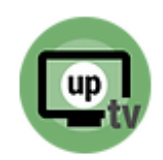

15 : Lorsque ce message s'affiche, sélectionnez Paramètres

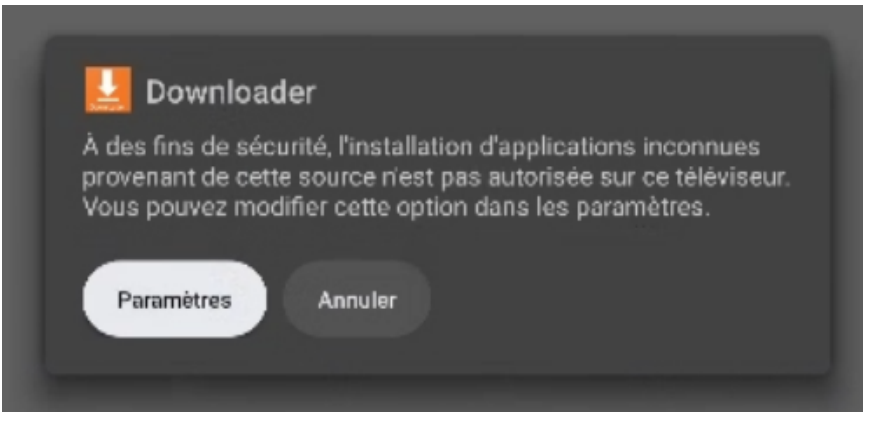

16 : Sélectionnez Downloader pour le basculer à Autorisé

> 17 : Lorsque ceci affichera, sélectionnez Installer

18 : L'appli est installée ! Allons ensuite placer l'icône dans votre écran d'accueil

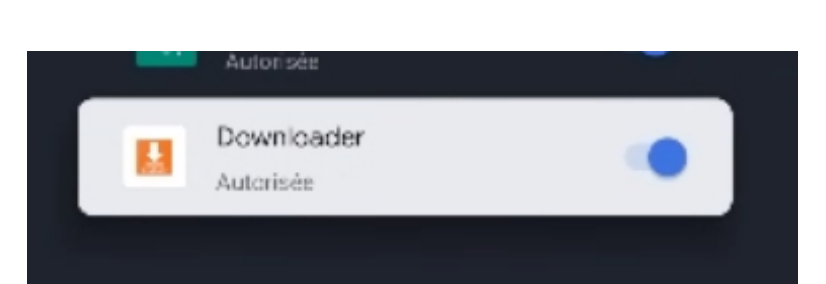

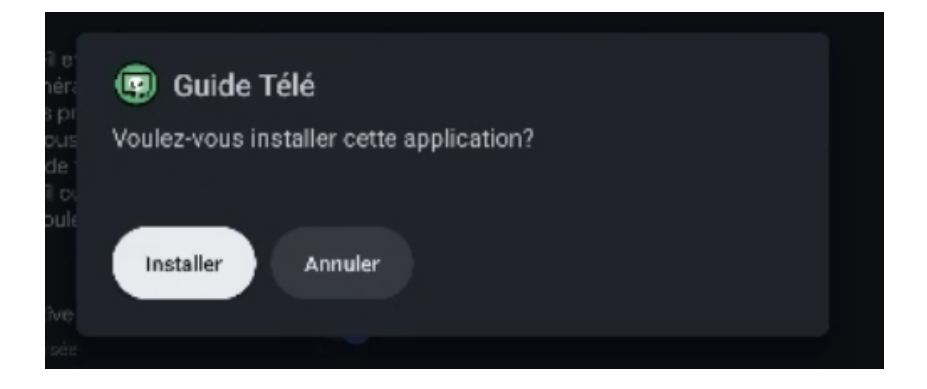

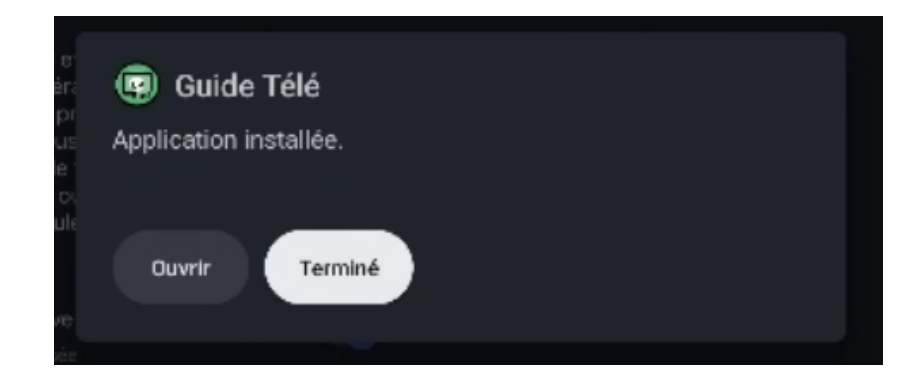

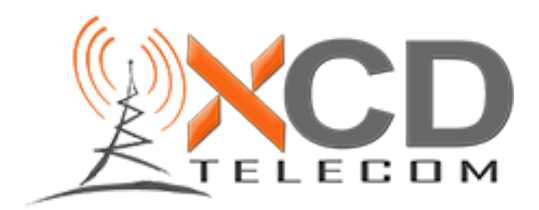

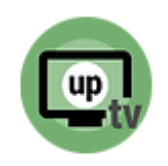

19 : Appuyez ensuite sur la maison pour retourner à l'écran d'accueil

> 20 : Descendez jusqu'à "Vos applications", allez complètement à droite et sélectionnez Tout Afficher

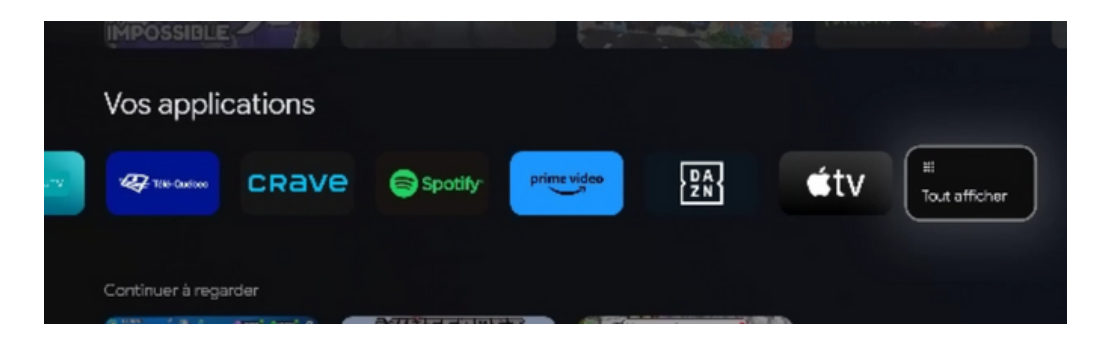

21 : Naviguez jusqu'à l'appli "TV Guide" et maintenez le bouton de sélection quelque secondes

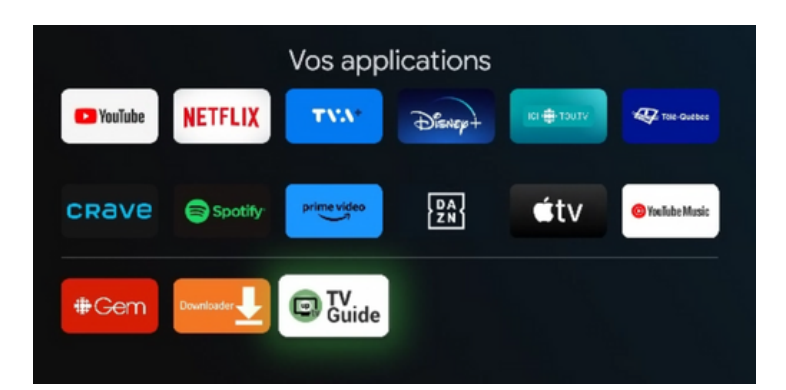

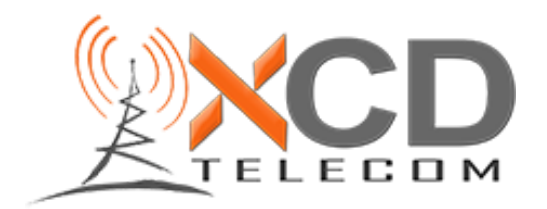

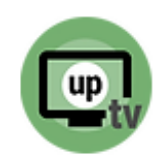

22 : Sélectionnez ensuite Déplacer

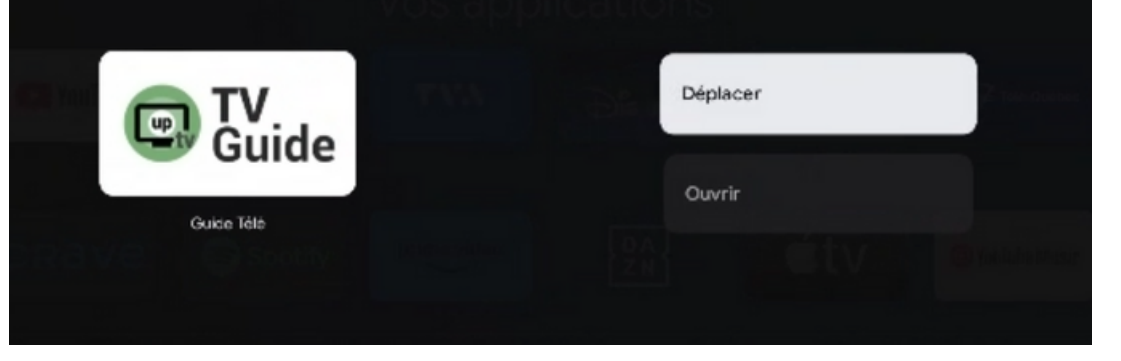

23 : Déplacez l'application pour l'apporter complètement en haut à gauche

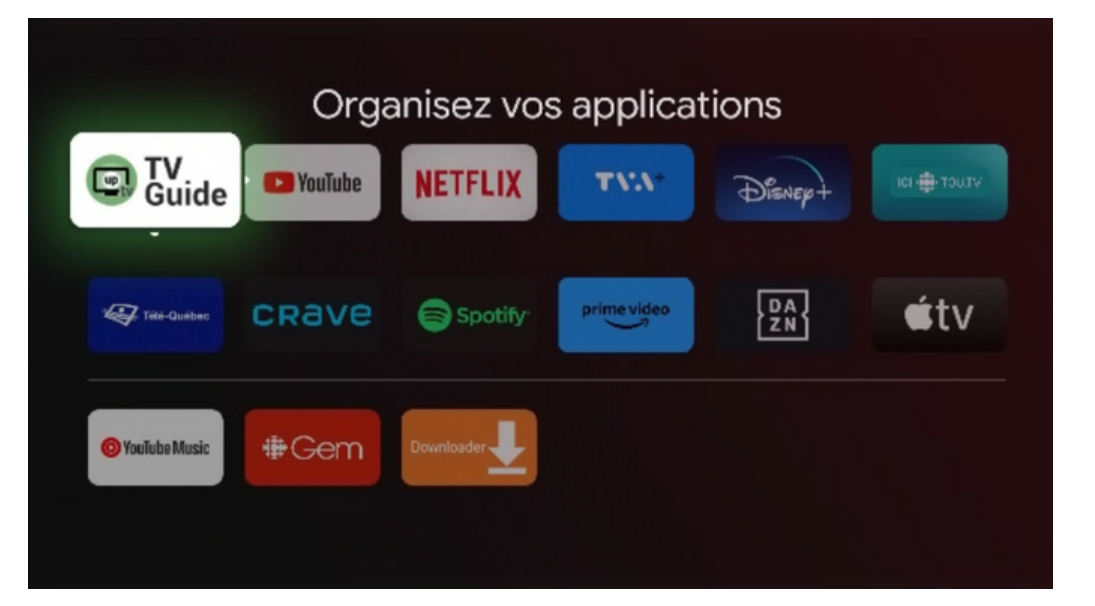

24 : Lorsque placé, appuyez en premier sur le bouton de sélection, ensuite sur la flèche de retour en arrière, et sur la maison

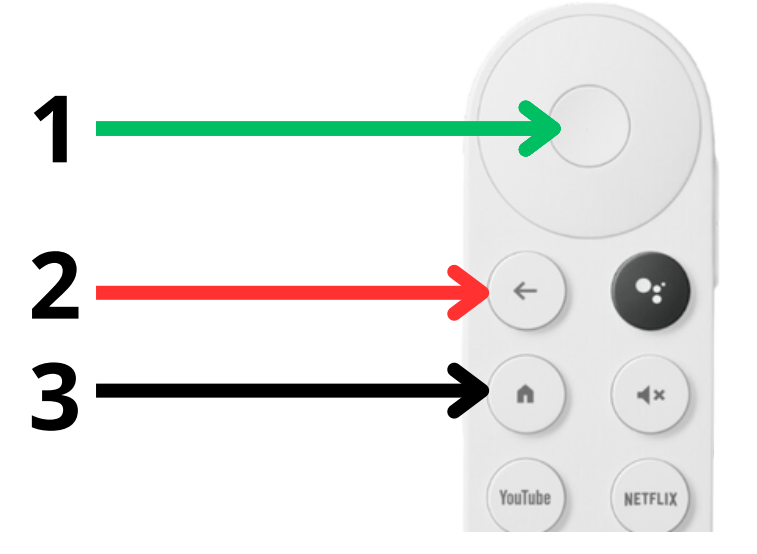

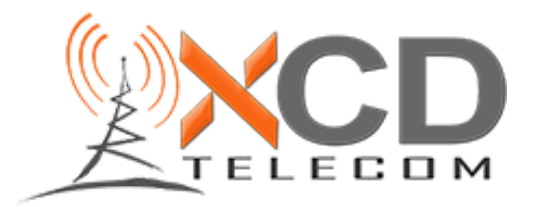

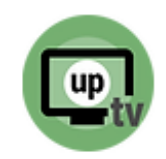

25 : De retour à l'écran d'accueil, nous pouvons voir que l'appli est placé en 1er rang. Allons-y pour activer l'appli

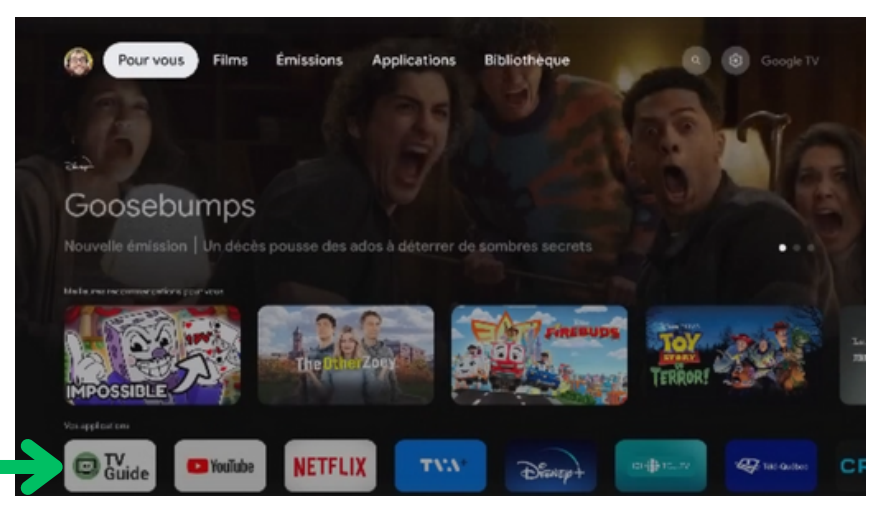

26 : Transmettez nous une photo de cet écran ou le numéro de série afin qu'on active votre appareil

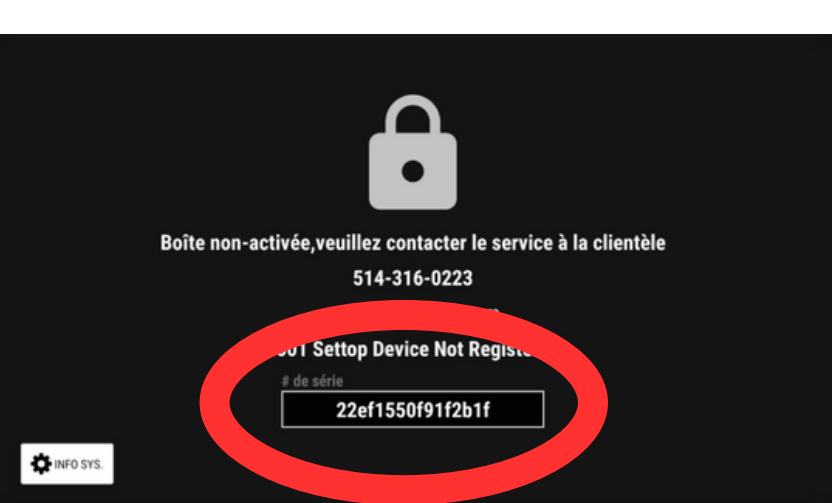

27 : Lorsque l'activation sera complétée de notre coté, l'application va se rafraîchir et se connecter au serveur

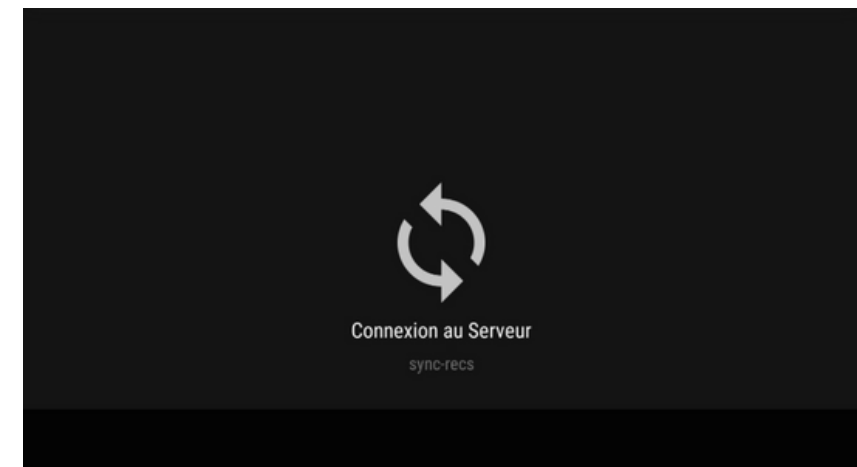

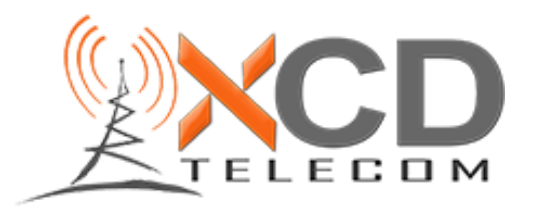

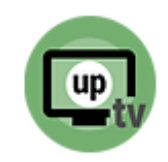

28 : Et voilà ! Votre Chromecast est maintenant activé et vous pouvez dès maintenant profiter de votre nouveau service télé !

| La force de l'espoir<br>10:01am-12:00pm<br>Cory Weissman, un joueur de basketball collégien, perd<br>connaissance au cours d'un match et se retrouve à l'hôpital. David<br>Henrie,Beau Bridges,Cassi Thomson |           |      |            |                      |     |                       |                    |                      |  |  |
|----------------------------------------------------------------------------------------------------|-----------|------|------------|----------------------|-----|-----------------------|--------------------|----------------------|--|--|
| mer. oc                                                                                                    | rt. 18: ' | Tous | les canaux | 10:30 AM             | _   | 11:00 AM              | 11:30 AM           | 12:00 PM             |  |  |
| 5                                                                                                    | 3         | HD   | Global     | < Property Brother   | s   | Island of Bryan       |                    | Global News at Noo   |  |  |
| 5                                                                                                    | 4         | но   | ICI 🌐 TÊLÊ | < On va se le dire   |     | La cuisine d'Isabelle | 5 chefs dans ma cu | Le téléjournal midi  |  |  |
| 5                                                                                                    | 5 1       | но   | noovo      | < La force de l'espo | oir |                       |                    | Les recrues de la 13 |  |  |
| 5                                                                                                    | 6         | HD ( | BC 🏟       | True and the Rain    | SL  | Heartland             |                    | CBC News Network     |  |  |
| 5                                                                                                    | 7         | но   | TV:A       | < Le tricheur        |     | Mario Dumont          |                    | TVA nouvelles        |  |  |
| = ME                                                                                                    | NU        |      |            |                      |     |                       |                    |                      |  |  |

## Si vous avez des questions, n'hésitez pas à nous contacter au 1-855-669-0120

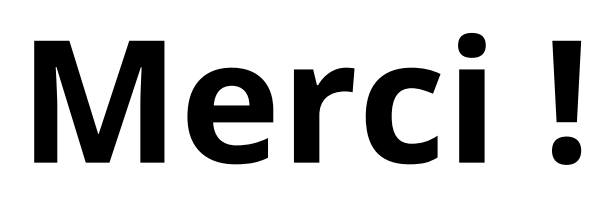